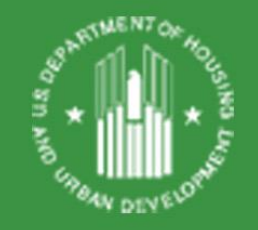

New Rental Assistance Demonstration (RAD) Notices to Implement Certain FY 18 Provisions and Supplement RAD Notice Revision 3

July 9, 2018

## Welcome

## Ask questions at the end! Here's how:

 "Raise your hand" by clicking on the hand icon and the presenter will unmute your line so you can ask your question live

> Note: To do this, you MUST call the dial-in number shown on your attendee control panel and input the audio PIN shown, which is unique to each attendee

 Send in questions via the "Question" feature

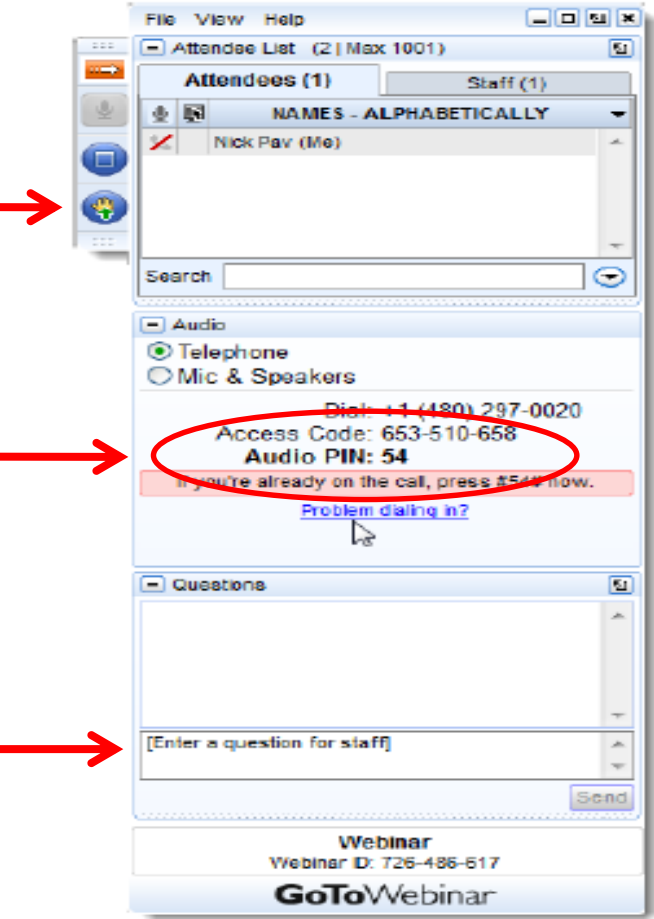

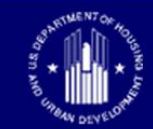

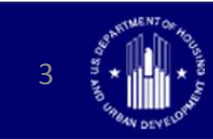

#### RENTAL ASSISTANCE DEMONSTRATION: IMPLEMENTATION OF CERTAIN FISCAL YEAR (FY) 2018 APPROPRIATIONS ACT PROVISIONS

FR-6105-N-01, published July 3, 2018

#### Background

FY 18 Appropriations Act:

- Expanded public housing cap to 455,000 units from 225,000 units
  - over 133,000 units were on the waiting list and can now be awarded
  - ~97,000 units remaining (unreserved)
- Made certain changes to RAD's "second component" (Rent Supp/RAP, Mod Rehab, PRAC)
- Increased public housing Capital Fund appropriation over FY 17 levels

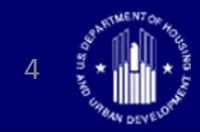

Implementation of Certain Fiscal Year (FY) 2018 Appropriations Act Provisions

#### **RAD Rent-Setting**

- "Modified FY 16 RAD Rents" (published at FY 16 Operating Fund www.hud.gov/rad):

  - + FY 16 Tenant Rents
  - + FY 18 Capital Fund
  - Modified FY 16 RAD Rent =
- Who will use "Modified FY 16 RAD Rents"?
  - All awards issued before the end of the year (i.e., those being awarded from the waiting list)
  - Pre-existing awards where PHA request an amendment to their CHAP

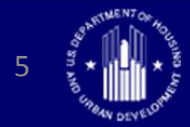

#### **RAD Rent-Setting (continued)**

- Awards issued on or after January 1, 2019 will have "FY 18 RAD Rents:" FY 18 Operating Fund
  - + FY 18 Tenant Rents
    - + FY 18 Capital Fund

= FY 18 RAD Rent

- At any point prior to closing a PHA may withdraw an active award and request new RAD authority without submitting a new Application
  - Rents set based on the applicable RAD rent base year
  - HUD will treat this as a CHAP amendment
  - CHAP will retain original issuance date

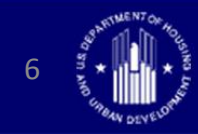

Implementation of Certain Fiscal Year (FY) 2018 Appropriations Act Provisions

#### **RAD Rent Base Years based on Award Date**

| Properties Awarded RAD Authority:                                           | RAD Rent<br>Base Year | First OCAF Applied<br>to CHAP Prior to<br>Conversion In: | Eligible for CHAP<br>Amendment to<br>Update RAD Rent? |
|-----------------------------------------------------------------------------|-----------------------|----------------------------------------------------------|-------------------------------------------------------|
| Under the original 60,000 unit cap                                          | FY 12                 | 2014                                                     | Yes                                                   |
| Above the original 60,000 unit cap but subject to the increased 185,000 cap | FY 14                 | 2015                                                     | Yes                                                   |
| Above the 185,000 unit cap but subject to the increased 225,000 cap         | FY 16                 | 2017                                                     | Yes                                                   |
| Between 7/2/18 – 12/31/18                                                   | Modified FY<br>16*    | 2019                                                     | Yes                                                   |
| On or after January 1, 2019                                                 | FY 18                 | 2019                                                     | Yes                                                   |

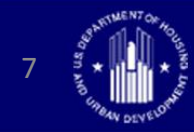

#### Waiting List and Multiphase Awards

- Awards off of the waiting list:
  - HUD expects to make awards within 60 days of submission of application
  - PHAs that had submitted Letters of Interest to reserve a place on the waiting list have until September 4, 2018 to submit a RAD Application, Portfolio Award, or Multiphase Award
- For all Multiphase awards issued after March 22, 2018, PHAs will have until September 30, 2024 o submit application for the final phase
  - For any previously awarded Multi-phase awards, HUD will permit extensions on a case-by-case basis.

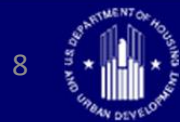

#### **RAD Second Component**

- Rent-Setting for Rent Supp and RAP conversions
  - For properties in high cost areas, rents will be set at comparable market rent without regard to the HUDpublished Fair Market Rent
  - "High cost area" are those identified in Housing Notice
    2017–06
- Prohibition against re-screening
  - Conversion of Rent Supp, RAP, Mod Rehab, SRO, and 202 PRACs may not be the basis for re-screening or termination of assistance or eviction of any tenant family in a property participating in the demonstration, and such a family shall not be considered a new admission for any purpose, including compliance with income targeting
- Conversion Requirements for 202 PRACs will be implemented in a forthcoming Revision 4 of the RAD Notice

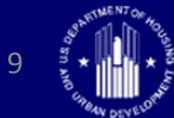

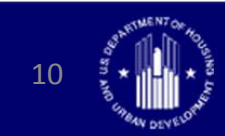

## RENTAL ASSISTANCE DEMONSTRATION (RAD) –SUPPLEMENTAL GUIDANCE

Housing Notice 2018-05/PIH 2018-11, published July 2, 2018

## Background

- Makes five changes to Section 1 (Public Housing) of RAD Notice Revision 3 to make RAD simpler and more effective
- Revision 3 Notice as amended by the Supplemental Notice is available at <u>www.hud.gov/RAD/library/notices</u>

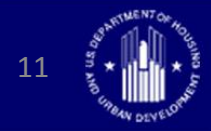

#### Background

- Over 800 of the nation's 3,000 Public Housing Authorities have 50 or fewer public housing units under public housing ACC
- These agencies own approximately 27,000 units or about 2.5% of the total public housing stock
- Typically not staffed to undertake complex HUD program, but Section 8 platform still attractive
- Meanwhile, PIH 2018-04 authorizes Section 18 Disposition approval for PHAs with 50 or fewer units

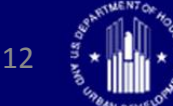

#### Eligibility:

- PHAs with 50 or fewer public housing units
- PHAS score = 75 or higher, PASS = 30 or higher, & not
  PHAS substandard or Capital Fund troubled
- Not proposing construction, rehab, transfer of assistance, or relocation
- If converting to PBV, PHA voucher administrator must have at least 100 units under HCV ACC

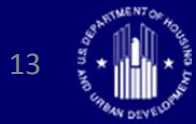

- RAD Application simplified
- Exempt from CNA. Instead, certifications needed that
  - The PHA has assessed the property for any exigent health and safety hazards and, if applicable, has completed any necessary repairs.
  - The property can be sustained for 20 years as decent, safe, and sanitary housing at the published RAD contract rents.
  - PHA has provided the Owner the lead-related records and the Owner has agreed to evaluate and control lead-based paint hazards.
  - Site complies with accessibility standards
- Environmental Review: "Tiered review"
  - HUD will make program-wide compliance determinations and complete only a site-specific compliance review for limited set of laws and authorities

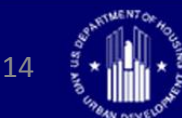

#### **Financing Plan Requirements**

- Conversion Overview
- Type of conversion
- Certifications in lieu of CNA
- Limited Environmental Review
- Fair Housing, Accessibility, and Relocation Checklist (confirming inapplicability)
- Sources & Uses carrying over PH funds

- Operating pro forma (with \$500 per unit Annual Deposit to Replacement Reserve)
- Estimated public housing funds available for HAP subsidy
- Resident Comments
- Title Report

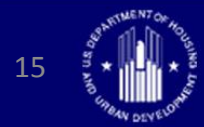

Rental Assistance Demonstration (RAD) – Supplemental Guidance

## **Streamlined RAD Conversion**

Next Steps

- Processing Guide for Small PHA Conversion + Training
- Environmental Review "Tiered Review"
- Repositioning Toolkit for Small PHAs (RAD, Section 18, etc.) + Training

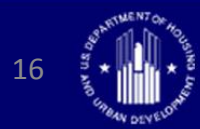

#### **Rent Bundling Between RAD and Non-RAD PBV**

 Permits cost neutral rent bundling between RAD PBV and PHA's non-RAD PBV contracts

|                                      | 100 units RAD PBV<br>Contract | 100 unit non-RAD<br>PBV Contract | Total Monthly<br>Revenue |
|--------------------------------------|-------------------------------|----------------------------------|--------------------------|
| Standard Contract<br>Rent            | \$600                         | \$1,000                          | \$160,000                |
| Contract Rent after<br>Rent-Bundling | \$800                         | \$800                            | \$160,000                |

- "Donor" HAP contract must be executed before recipient HAP contract
- Owner with the non-RAD PBV contract must request decreases rent and must agree to OCAF-adjustments

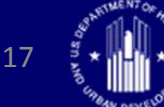

Rental Assistance Demonstration (RAD) – Supplemental Guidance

# PBV Tenant Paid Utility Savings and Site Specific Utility Allowances PHAs may elect to establish a site-specific Utility

- PHAs may elect to establish a site-specific Utility Allowance for Project-Based Vouchers instead of the standard Voucher program-wide utility allowance schedule
  - When project includes non-RAD PBV units, a waiver is still required and must be requested for both contracts
- When conversion will result in the reduction of one or more utility components (e.g., gas, water & sewer, electric) used to establish the Utility Allowance, HUD will permit the RAD contract rent to be increased by 75% of the projected utility savings.

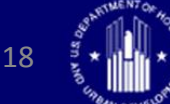

Developer Fee Incentive For Preference for Households Exiting Homelessness or Permanent Supportive Housing

Provide a 25% increase in the maximum HUD-allowed developer fee for PHAs/owners that will adopt a waiting list preference for:

- a) Homeless applicants referred by the local Continuum of Care and/or
- b) Applicants exiting permanent supportive housing

Must evidence participation in coordinated entry operated by local CoC

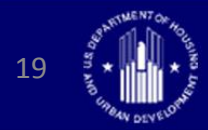

Rental Assistance Demonstration (RAD) – Supplemental Guidance

## Section 18 Applications and RAD

- 1. Closes a potential loophole in order to ensure the substantial preservation of assistance
- Where PHAs are blending RAD and Section 18 (as described in PIH Notice 2018-04. Also see "RAD and Section 18 Blend FAQs" on RAD Resource Desk), all residents will be subject to the RAD relocation requirements found in PIH/Housing Notice 2016-17
  - Resident notices and meetings
  - Right to return
  - Timing of relocation
  - URA assistance and payments

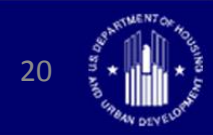

## Materials

- FR-6105-N-01 "Implementation of Certain Fiscal Year (FY) 2018 Appropriations Act Provisions"
- Modified FY 16 RAD Rents
- Housing Notice 2018-05/PIH 2018-11 "RAD Supplemental Guidance"

Available at <a href="http://www.hud.gov/RAD/library/notices">www.hud.gov/RAD/library/notices</a>

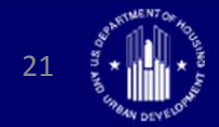

## Questions?

Ask questions! Here's how:

 "Raise your hand" by clicking on the hand icon and the presenter will unmute your line so you can ask your question live

> Note: To do this, you MUST call the dial-in number shown on your attendee control panel and input the audio PIN shown, which is unique to each attendee

 Send in questions via the "Question" feature

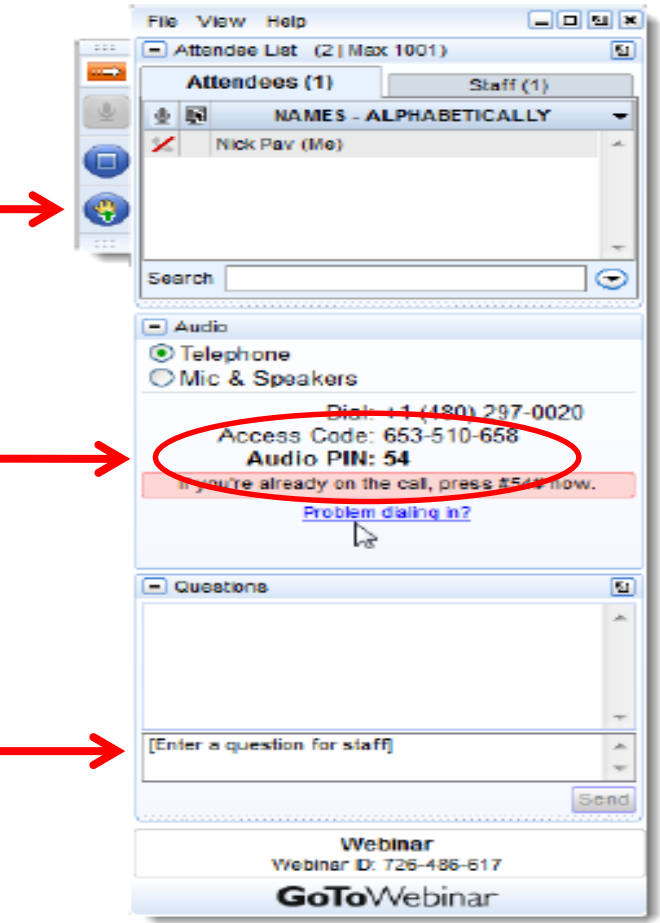

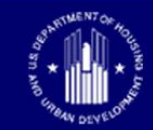